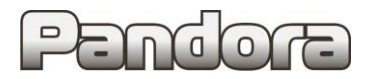

Карта установки охранной системы **Pandora/Pandect** с модулем бесключевого запуска **RMD-7** на автомобиль **VOLVO XC60 (Start-Stop, АКПП) 2013-16г** код модели **1519** 

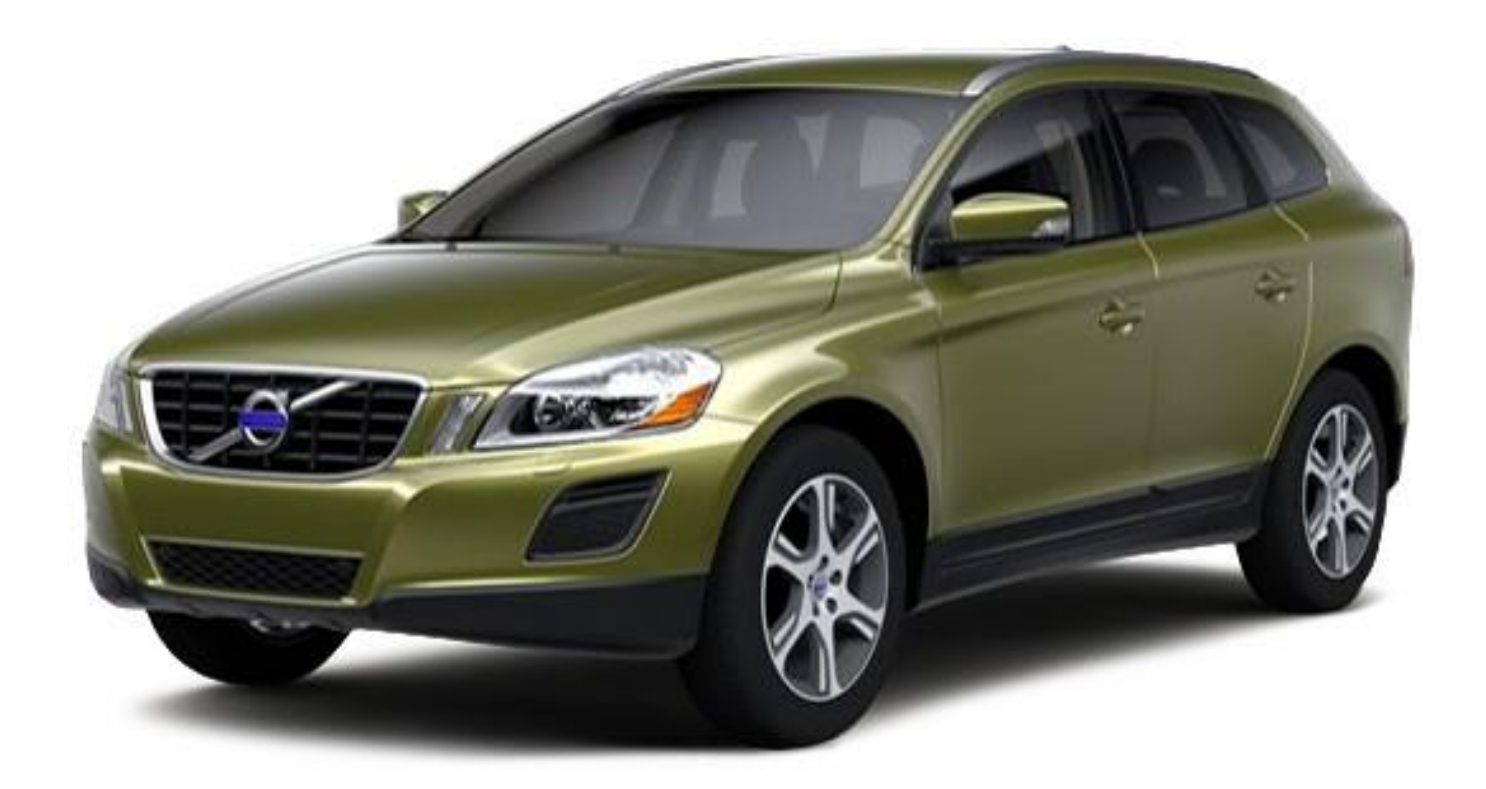

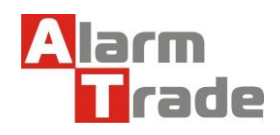

# МЕСТА РАЗМЕЩЕНИЯ БЛОКОВ И ПОДКЛЮЧЕНИЙ

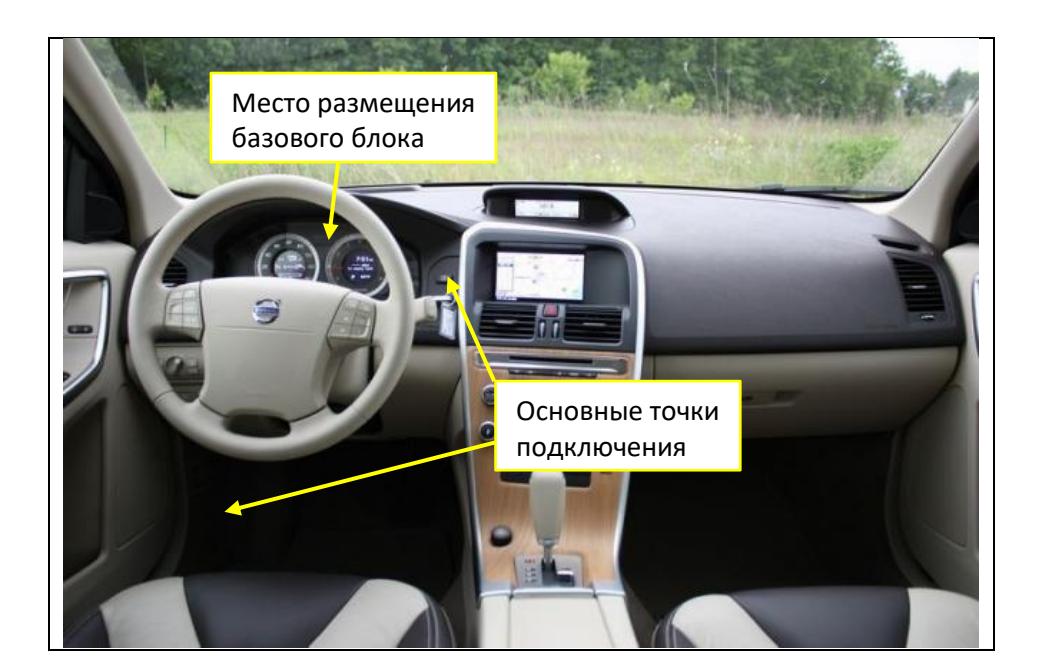

# ДЕМОНТАЖ ЭЛЕМЕНТОВ САЛОНА

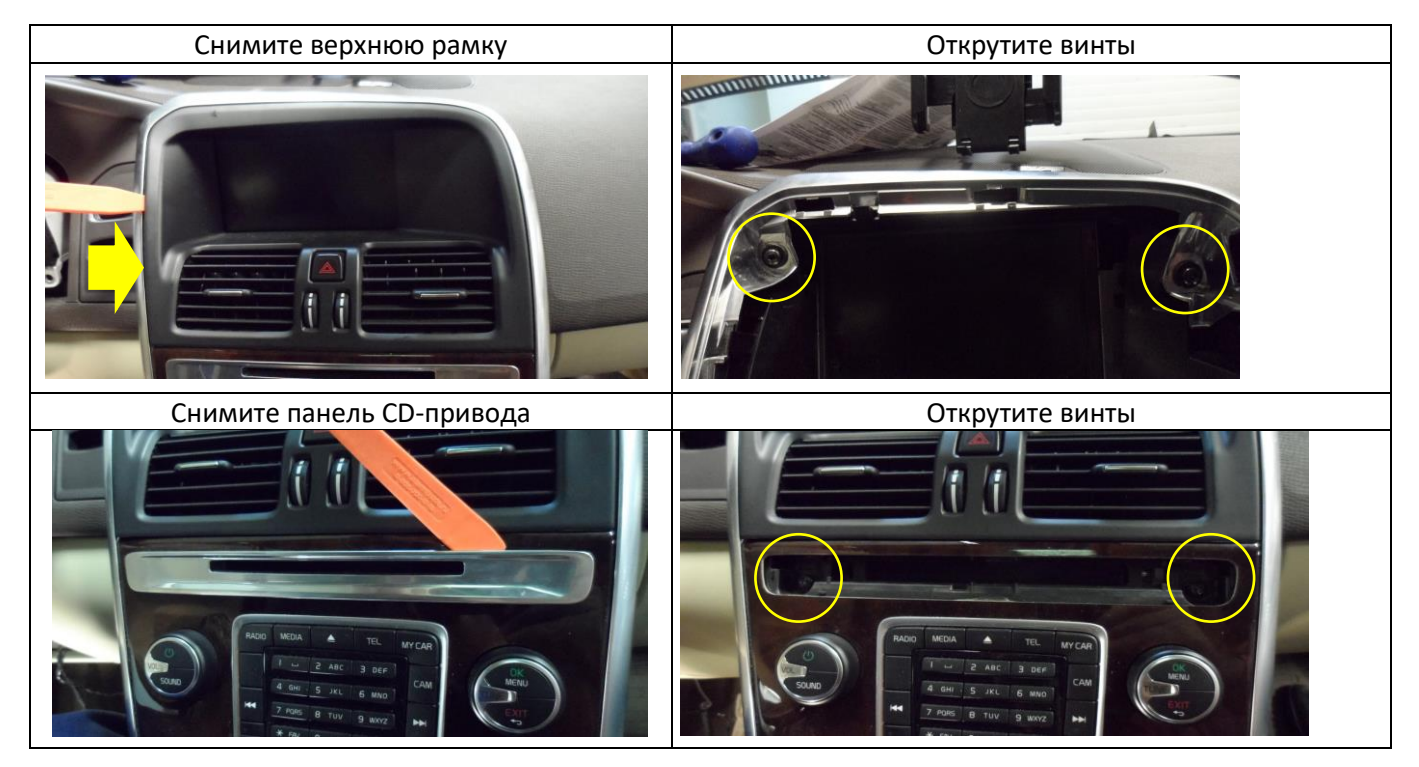

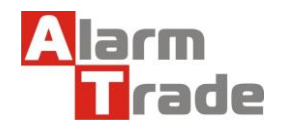

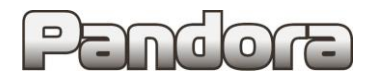

# VOLVO XC60 (2013-)

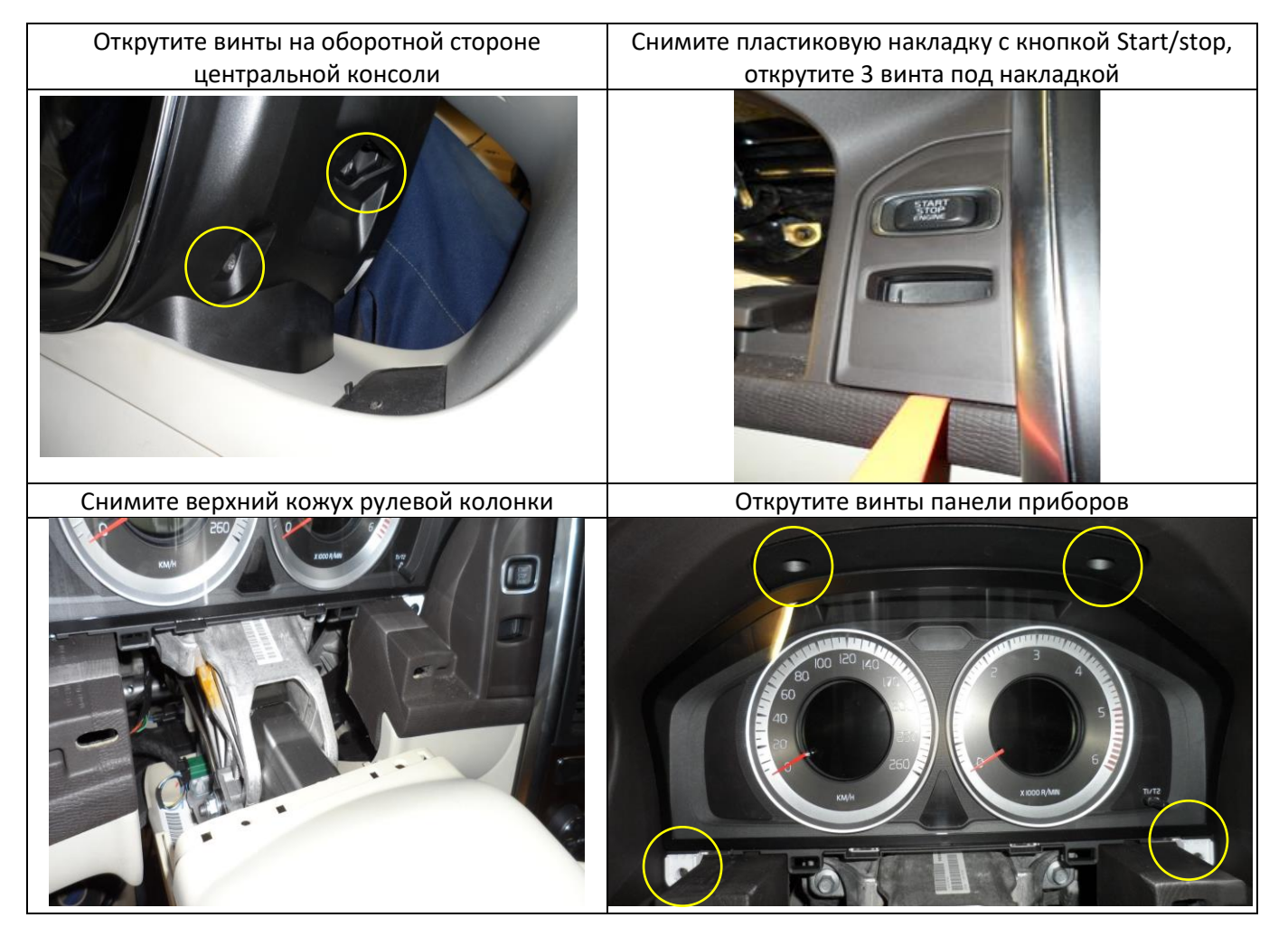

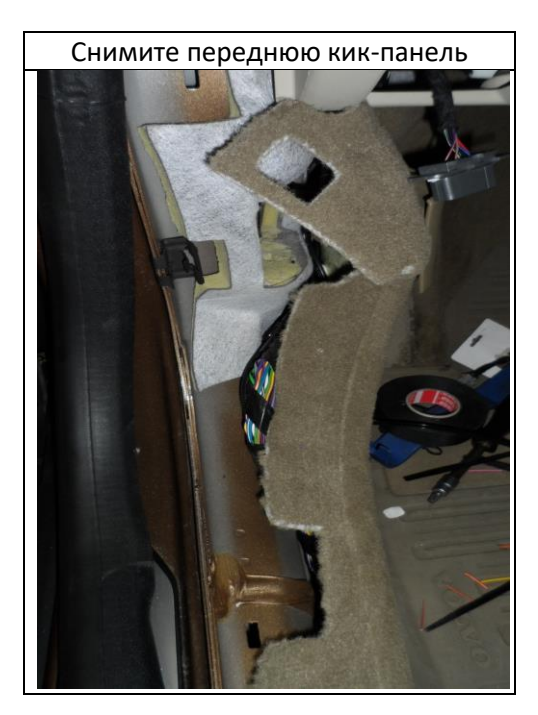

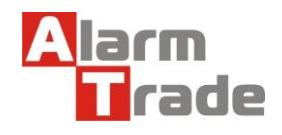

## ПОДКЛЮЧЕНИЕ И НАСТРОЙКА СИСТЕМЫ PANDORA/PANDECT

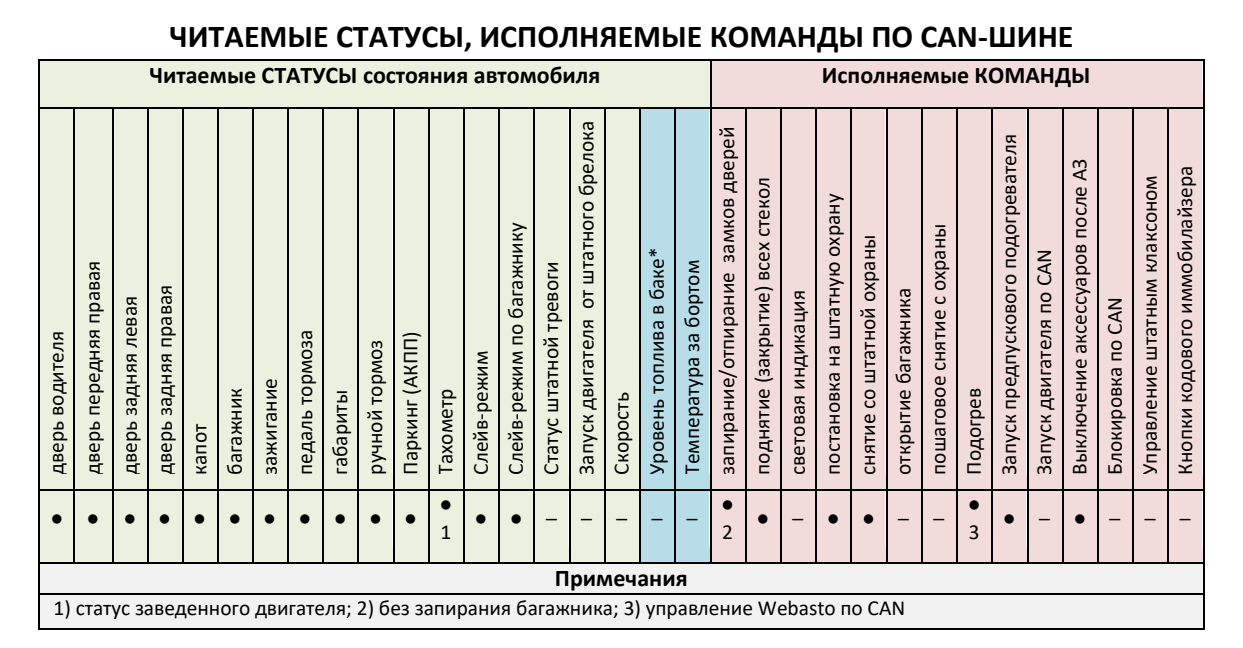

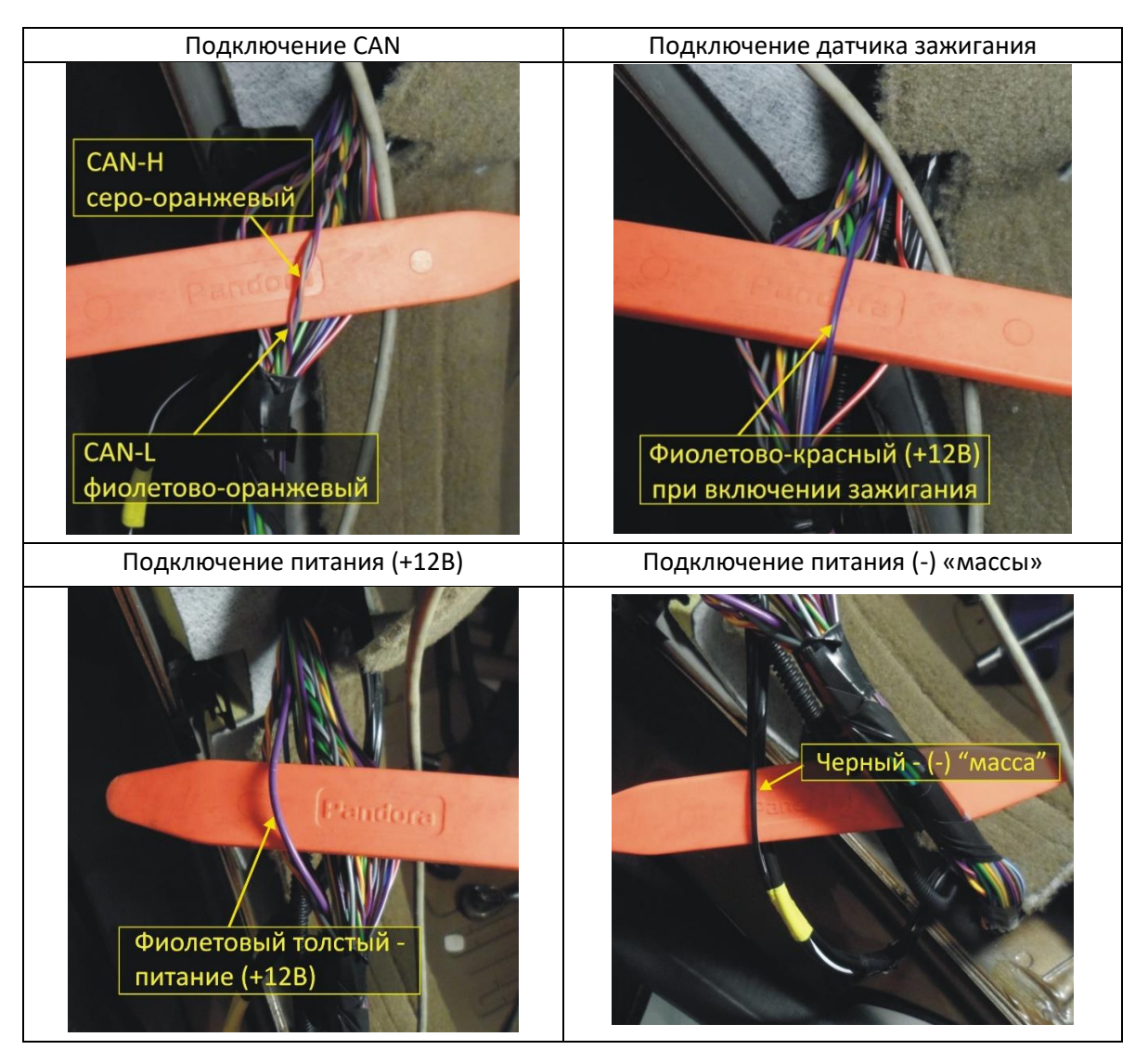

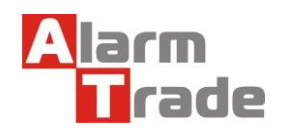

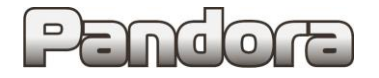

## НАСТРОЙКА И ПОДКЛЮЧЕНИЕ МОДУЛЯ RMD-7

Модуль **RMD-7** оборудован слотом для установки картриджа **iDataLink BLADE-AL**, разъёмом mini-USB для настройки и разъёмом X3 для подключения. Настройка картриджа и подключение разъёма X3 выполняется согласно информации с сервиса **russia.idatalink.com** или **idatalink.com**.

#### ШАГ 1: Вход на сайт

В браузере Internet Explorer (версия 9 или выше) откройте сайт russia.idatalink.com, войдите под Вашими регистрационными данными (Введите ваши данные / Пароль). При отсутствии регистрационных данных пройдите процедуру регистрации «ЗАРЕГИСТРИРОВАТЬСЯ В WEBLINK».

| (jara                       | ILINK.                       | Добро пожаловать в Weblink! | Войти или Зарегистрироваться | Ç,       | РОШИТЬ МОДУЛЬ |  |  |  |
|-----------------------------|------------------------------|-----------------------------|------------------------------|----------|---------------|--|--|--|
| новости 🔹                   | продукция 🔹                  | ПРОШИВКА 🔻                  | АКСЕССУАРЫ                   | помощь 🔻 | КОНТАКТЫ      |  |  |  |
|                             |                              |                             |                              |          |               |  |  |  |
| <image/>                    |                              |                             |                              |          |               |  |  |  |
| Automotive Data Solutions ( | Copyright © 2019 ID Cepsepa: |                             |                              |          |               |  |  |  |

#### ШАГ 2: Подключение модуля к персональному компьютеру

#### ВНИМАНИЕ! КАРТРИДЖ ДОЛЖЕН БЫТЬ УСТАНОВЛЕН В МОДУЛЬ, РАЗЪЁМЫ ОТСОЕДИНЕНЫ

После успешной авторизации, находясь на сайте, подключите модуль RMD-7 к персональному компьютеру при помощи стандартного mini-USB кабеля. На компьютере должна быть установлена операционная система Windows 7 или выше.

При подключении USB-кабеля статусный светодиод модуля загорится красным светом. Если светодиод не загорелся, необходимо переподключить USB-кабель или нажать на кнопку RE-DETECT.

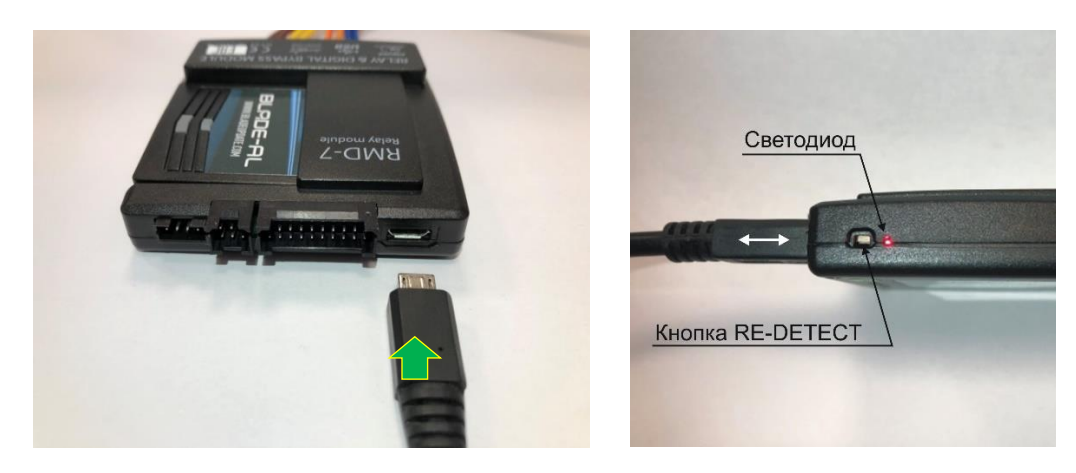

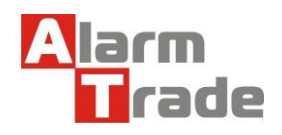

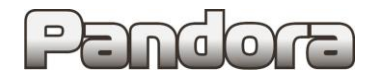

#### ШАГ 3: Настройка интерфейсного картриджа BLADE-AL

На странице сайта нажмите кнопку «ПРОШИТЬ МОДУЛЬ», произойдет автоматическое определение устройства.

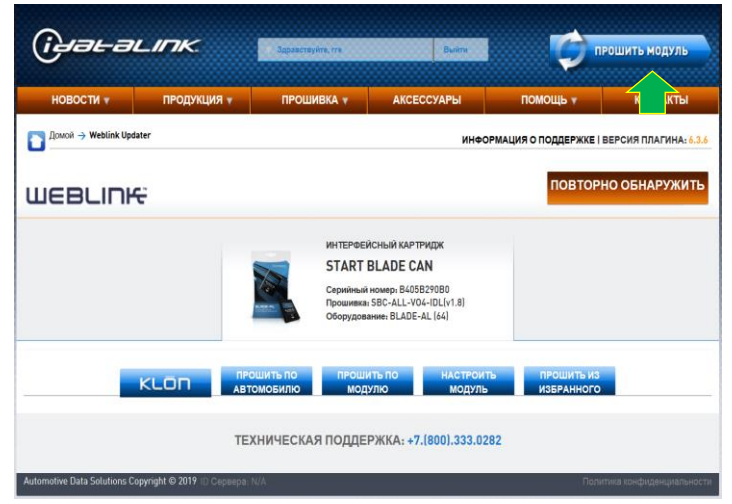

ВНИМАНИЕ! ПРИ УВЕДОМЛЕНИИ «УСТРОЙСТВО НЕ РАСПОЗНАНО» НЕОБХОДИМО ПЕРЕЙТИ СО СТРАНИЦЫ RUSSIA.IDATALINK.COM НА СТРАНИЦУ IDATALINK.COM.

Выберите способ получения прошивки модуля:

- через выбор автомобиля «ПРОШИТЬ ПО АВТОМОБИЛЮ»;
- через выбор прошивки «ПРОШИТЬ ПО МОДУЛЮ».
- -

ПРОШИТЬ ПО АВТОМОБИЛЮ

#### ПРОШИТЬ ПО МОДУЛЮ

ТЕХНИЧЕСКАЯ ПОДДЕРЖКА: +7.(800).333.0282

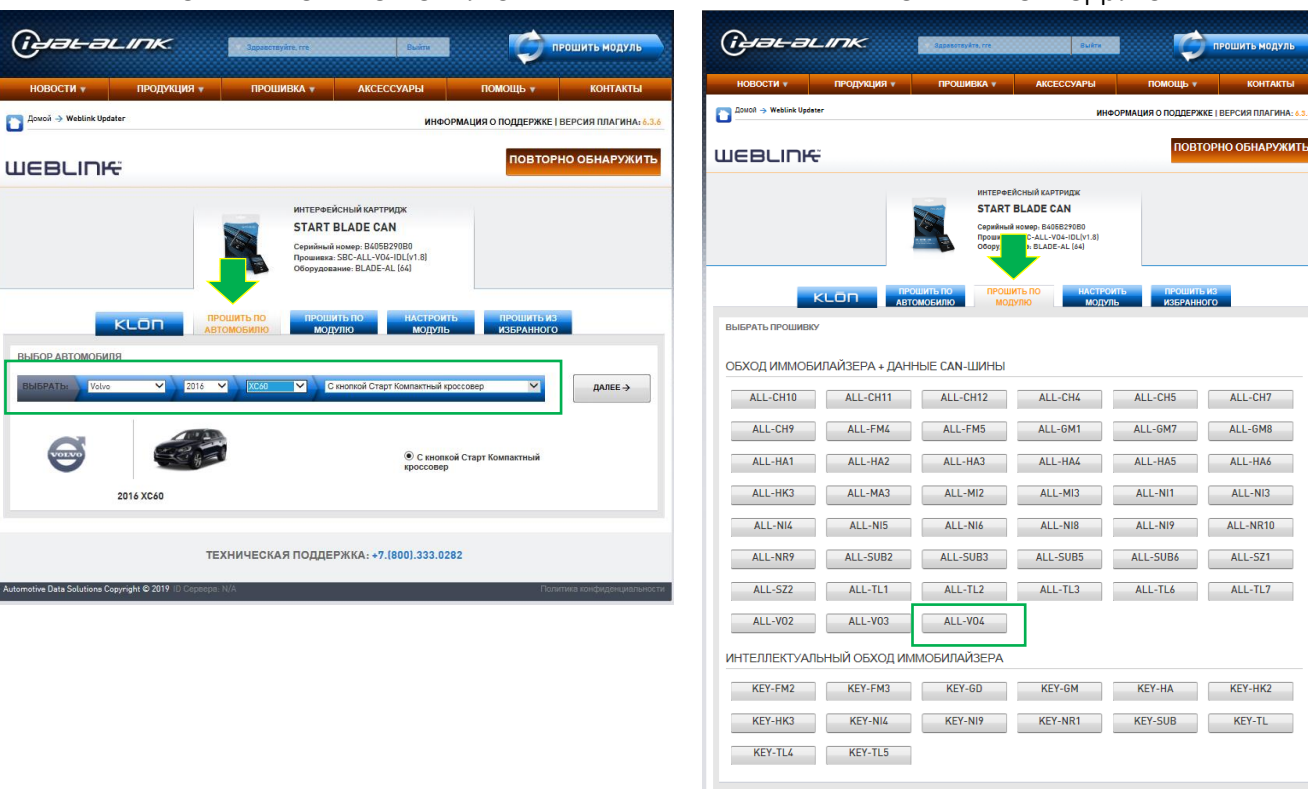

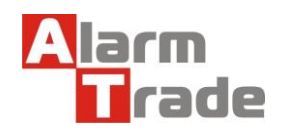

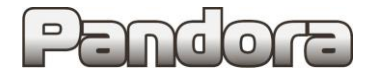

В нашем случае используем прошивку ALL-VO4.

Нажмите кнопку «ПРОШИТЬ!»

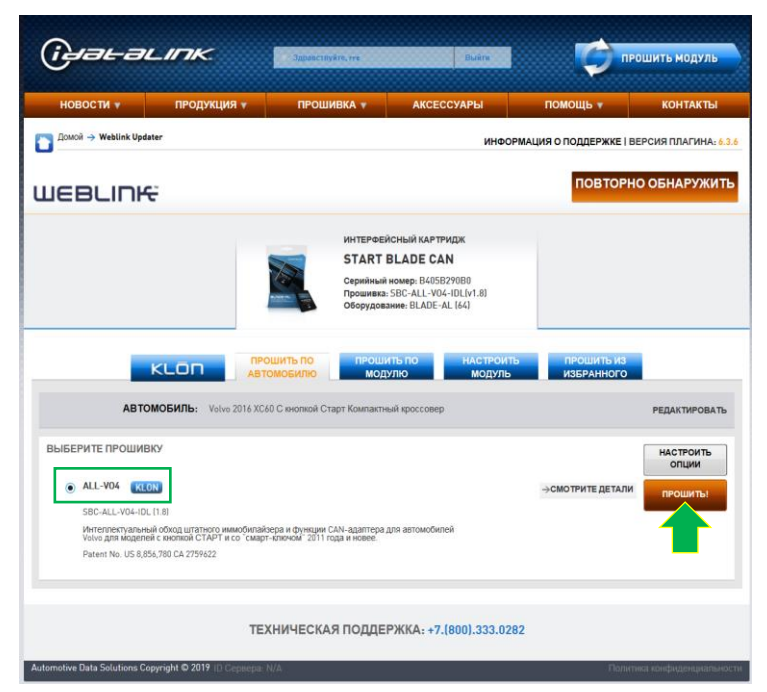

После загрузки прошивки отключите USB-кабель.

Данная прошивка требует выполнение процедуры «KLONE».

| (เมื่อน-อนเกห                                                                                                    | <ul> <li>Здравотвуйте, гге</li> </ul>                                                           | Выйн                                                                                                 |                          | ошить модуль         |  |  |  |
|----------------------------------------------------------------------------------------------------|-------------------------------------------------------------------------------------------------|----------------------------------------------------------------------------------------------------|--------------------------|----------------------|--|--|--|
| НОВОСТИ 🔻 ПРОДУКЦИЯ 🔻                                                                                                    | ПРОШИВКА 🔻                                                                                      | АКСЕССУАРЫ                                                                                           | помощь 🔻                 | КОНТАКТЫ             |  |  |  |
| Домой → Weblink Updater                                                                                                    |                                                                                                 | ИНФОРМАL                                                                                             | ия о поддержке   в       | ЕРСИЯ ПЛАГИНА: 6.3.6 |  |  |  |
| WEBLINK                                                                                                    | ШЕВЦПК                                                                                          |                                                                                                    |                          |                      |  |  |  |
|                                                                                                    | интерфей<br><b>STAPT F</b><br>Серийный<br>Прошиеза<br>Оборудова                                 | СНЫЙ КАРТРИДЖ<br><b>3LADE CAN</b><br>июмер: 8405829080<br>SBC-ALL-V04-IDL(1.8)<br>име: BLADE-AL (64) |                          |                      |  |  |  |
| АВТОМОБИЛЬ: Volvo 2016 XC                                                                                                    | ОЩИТЬ ПО<br>ГОМОБИЛЮ МОД<br>260 С кнопкой Старт Компактия                                       | ить по настроить<br>ипо модуль                                                                       | ПРОШИТЬ ИЗ<br>ИЗБРАННОГО | РЕДАКТИРОВАТЬ        |  |  |  |
| <b>ПРОШИВКА:</b> ALL-V04                                                                                                    |                                                                                                 |                                                                                                    |                          | РЕДАКТИРОВАТЬ        |  |  |  |
|                                                                                                    | ПРОШИТЬ ПРОДОЛЖИТЬ КЛОНИРОВАНИЕ<br>КЛОНИРОВАНИЕ<br>КЛОНИРОВАНИЕ<br>КЛОНИРОВАНИЕ<br>КЛОНИРОВАНИЕ |                                                                                                    |                          |                      |  |  |  |
| Просычена<br>SBC-ALL-VO4-IDL (1.8)<br>Изделятивной своловойский було доя инобекой було и фонсции<br>СПАРТ и со Токарал «эпона» 2011 себа и иновеко.<br>Ракти Nu cs SAR 700 Ca 275-829. |                                                                                                 |                                                                                                    |                          |                      |  |  |  |
| Видео Для данного решения нет видео                                                                                                    |                                                                                                 |                                                                                                    |                          |                      |  |  |  |
| ТЕХНИЧЕСКАЯ ПОДДЕРЖКА: +7.(800).333.0282                                                                                                    |                                                                                                 |                                                                                                    |                          |                      |  |  |  |

Для выполнения процедуры «KLONE», необходимо произвести подключение модуля.

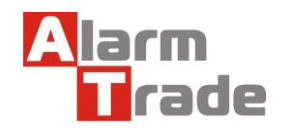

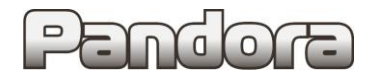

#### ШАГ 4: Подключение модуля RMD-7 к проводке автомобиля

Произведите подключение разъёма X3 согласно «Руководству по установке интерфейсного картриджа BLADE-AL».

#### Схема 1. Подключение разъёма X3 модуля RMD-7 к проводке автомобиля.

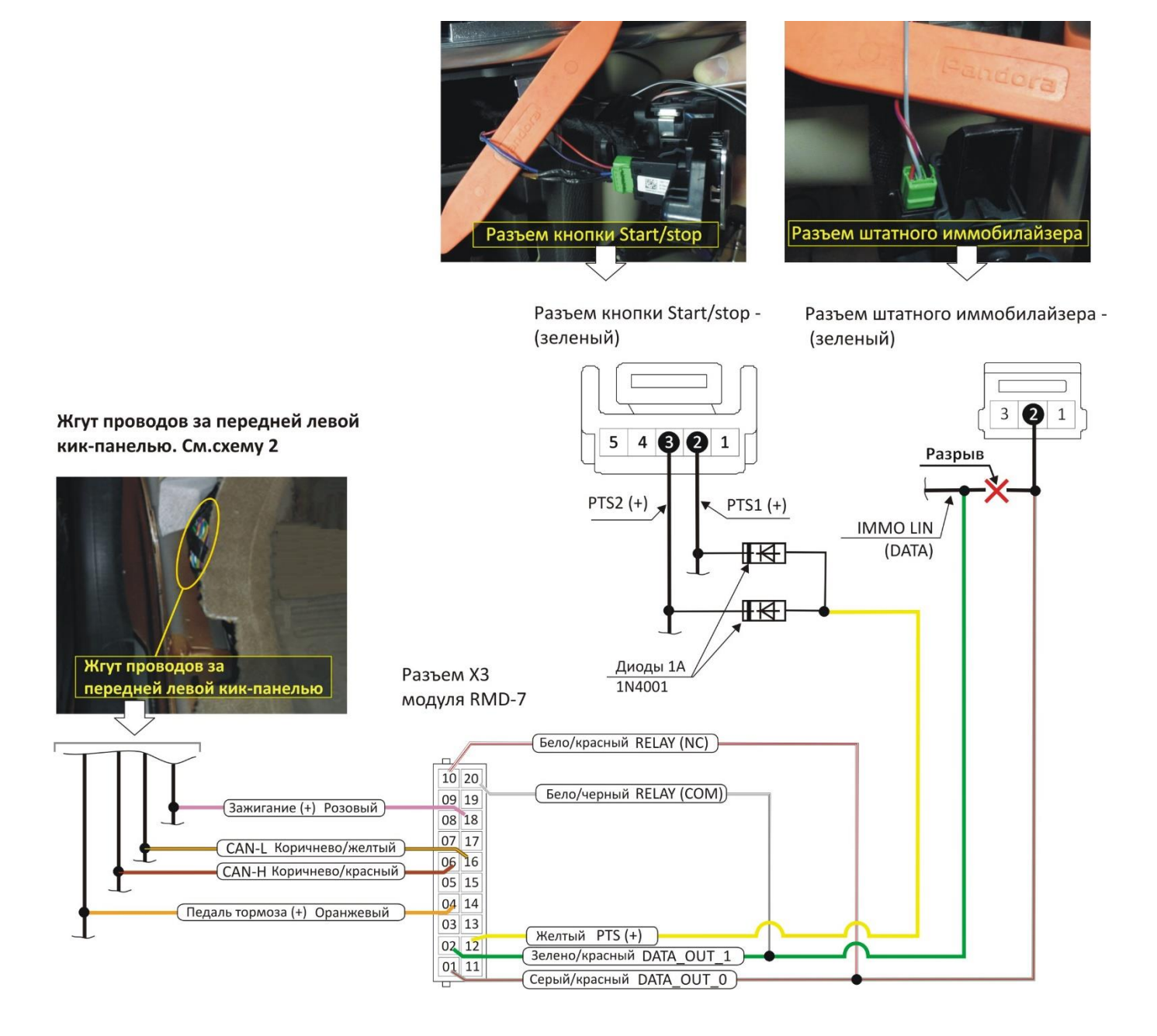

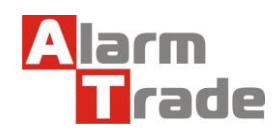

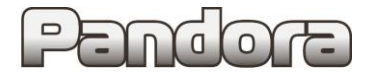

## Жгут проводов за передней левой кик-панелью. Фиолетово-красный (+12B) Разъем ХЗ при включении зажигания модуля RMD-7 10 20 CAN-H 09 19 серо-оранжевый (Зажигание (+) Розовый) 08 18 07 17 ( CAN-L Коричнево/желтый ) 06 16 (CAN-Н Коричнево/красный) 05 15 04 14 Педаль тормоза (+) Оранжевый 03 13 CAN-L 02 12 фиолетово-оранжевый 01 11 Фиолетово-белый (+12В при нажатии на тормоз

Схема 2. Подключение разъёма X3 модуля RMD-7 к проводке автомобиля.

ШАГ 5: Подключение питания модуля RMD-7 / подключение к системе Подключение питания. Жгут за передней кик-панелью

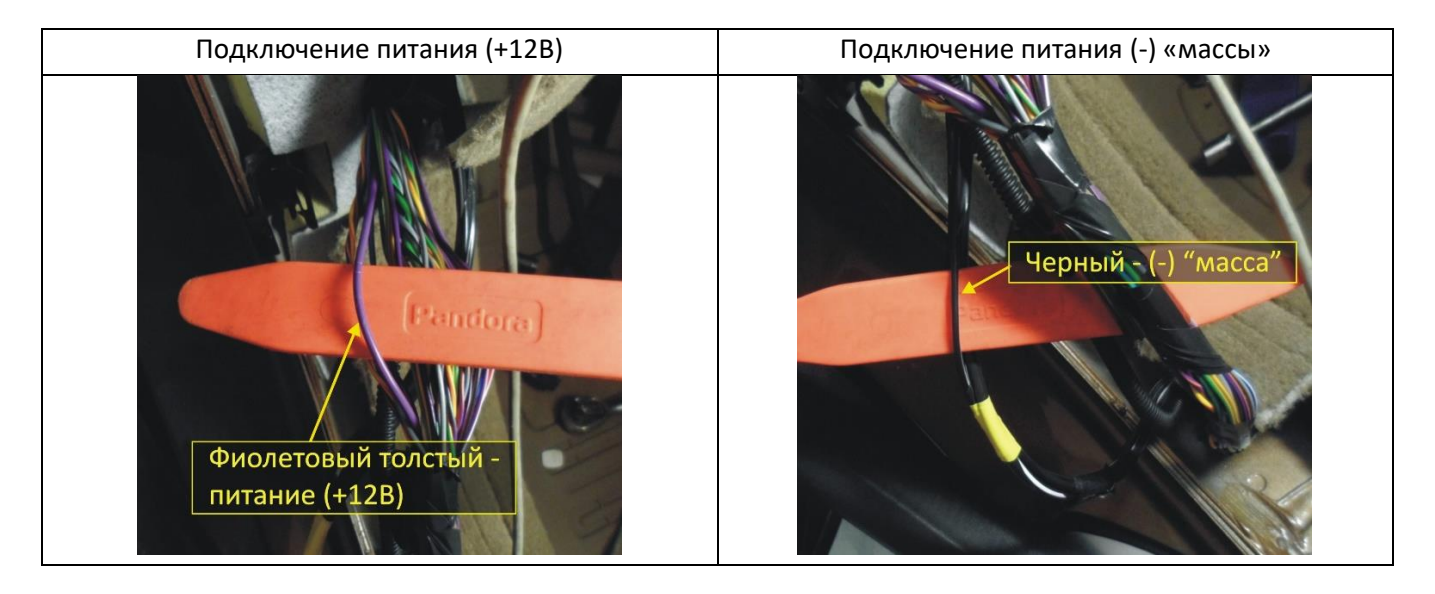

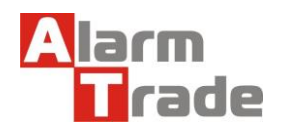

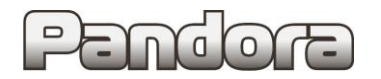

# VOLVO XC60 (2013-)

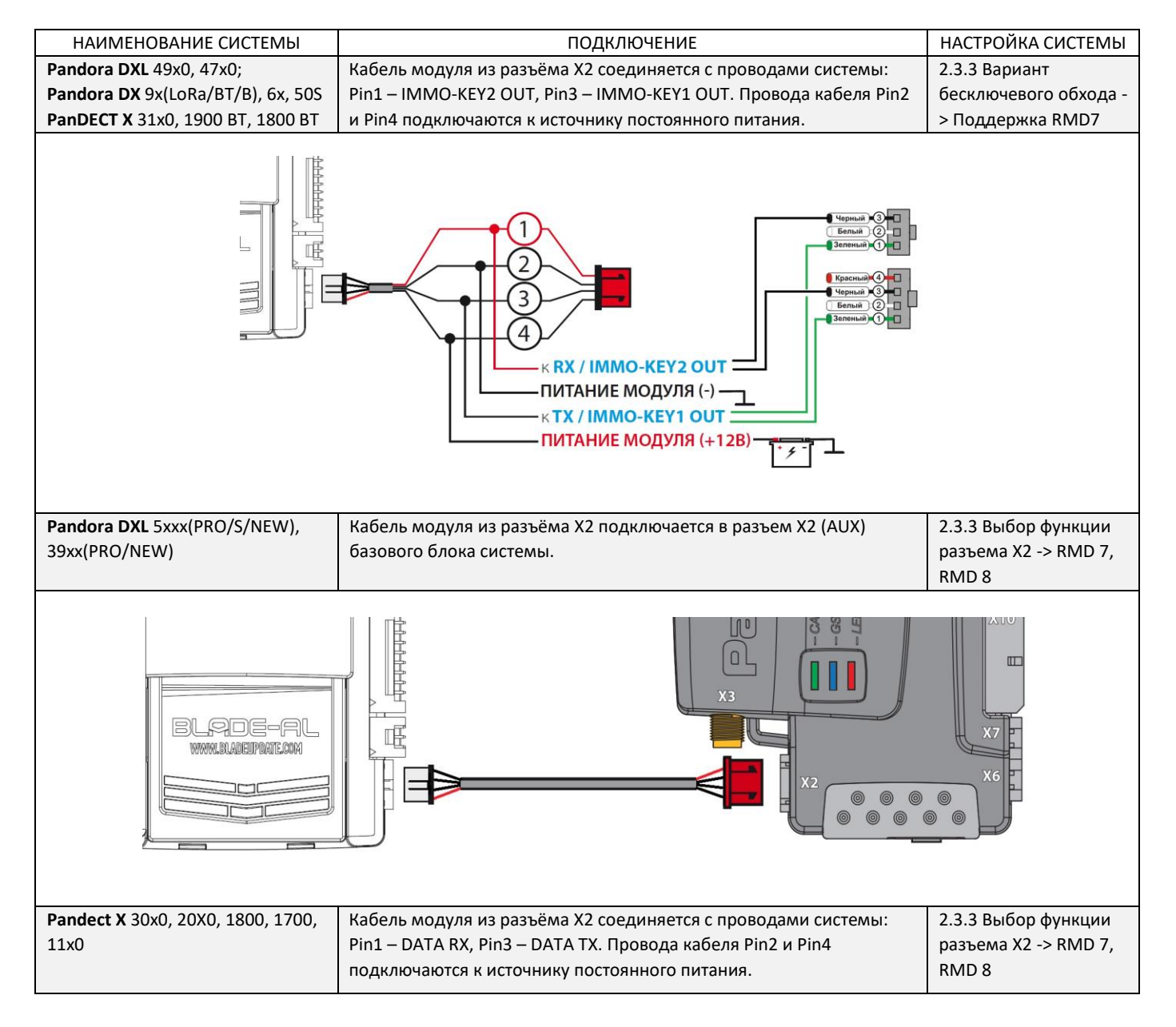

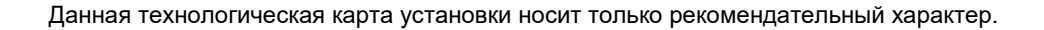

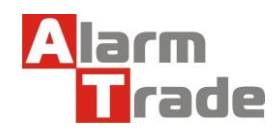

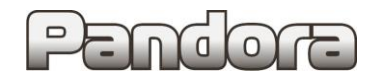

# VOLVO XC60 (2013-)

#### ШАГ 6: Процедура KLON

| 1  |                                                                                                    | Откройте водительскую<br>дверь.                                                                  | 2  |                                                                                                    | Вытащите железное<br>жало ключа из<br>брелока.                                                                                                |
|----|----------------------------------------------------------------------------------------------------|--------------------------------------------------------------------------------------------------|----|----------------------------------------------------------------------------------------------------|----------------------------------------------------------------------------------------------------|
| 3  |                                                                                                    | Разделите брелок на две<br>половинки, уберите<br>нижнюю часть с батарейкой<br>в сторону.         | 4  |                                                                                                    | Вставьте верхнюю<br>часть брелока в<br>порт.                                                                                                  |
| 5  | STOP ACC ON START                                                                                                    | Нажмите и удерживайте<br>кнопку «CTAPT» до<br>включения зажигания -<br>положение <b>ON</b> .     | 6  | <br>Если модул<br>(ожидание<br>около 10 се<br>следующем<br>мигнет 1 ра<br>раза СИНИМ<br>прошивку А | ь мигнет СИНИМ 1 раз<br>может продлиться<br>кунд) то переходите к<br>и шагу. Если модуль<br>з КРАСНЫМ, а затем 3<br>и используйте<br>LLL-VO3. |
| 7  | STOP ACC ON START                                                                                                    | Нажмите кнопку «СТАРТ»<br>один раз для выключения<br>зажигания - положение <b>OFF</b> .          | 8  |                                                                                                    | Нажмите и отпустите<br>кнопку<br>программирования.                                                                                            |
| 9  | ALL AND ALL AND ALL AN | Подождите пока индикатор<br>загорится постоянным<br>КРАСНЫМ, а затем<br>замигает СИНИМ два раза. | 10 |                                                                                                    | Вытащите брелок из<br>порта.                                                                                                    |
| 11 |                                                                                                    | Вставьте верхнюю часть<br>брелока в порт.                                                        | 12 |                                                                                                    | Нажмите и отпустите<br>кнопку<br>программирования.                                                                                            |

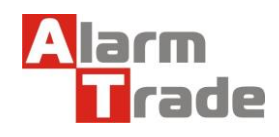

# Pendore

# VOLVO XC60 (2013-)

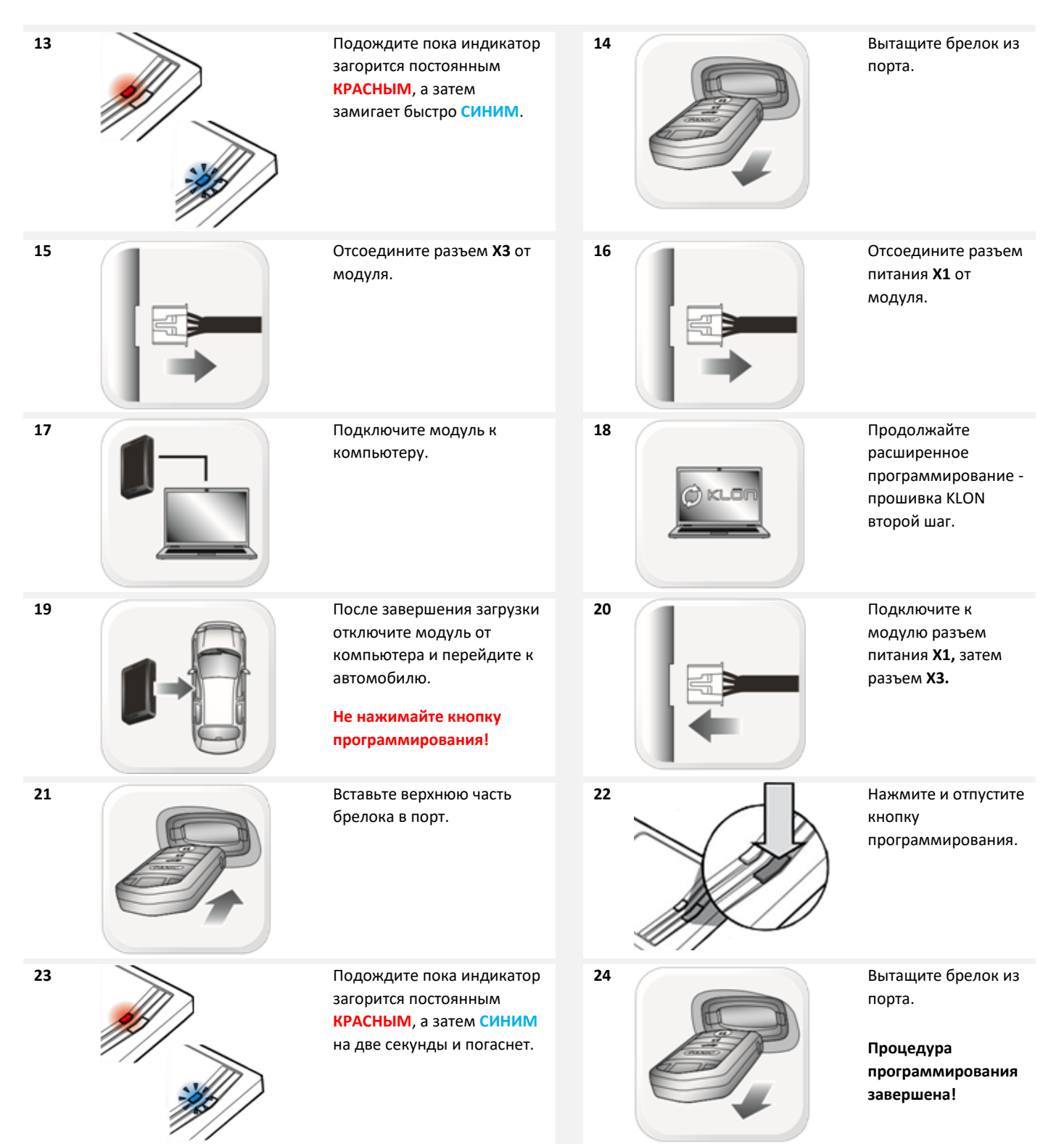

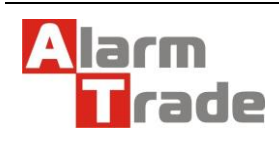

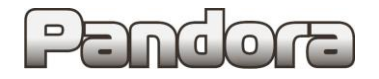

### ПОЛЕЗНАЯ ИНФОРМАЦИЯ

| 1 | Отключите от модуля<br>разъем <b>X3,</b> затем разъем<br>питания <b>X1.</b>            | 2 |    | Нажмите и удерживайте<br>кнопку программирования<br>во время подключения<br>разъема <b>X1</b> . |
|---|----------------------------------------------------------------------------------------|---|----|-------------------------------------------------------------------------------------------------|
| 3 | <br>Подождите, индикатор<br>замигает КРАСНЫМ.<br>Отпустите кнопку<br>программирования. | 4 |    | Индикатор станет<br>КРАСНЫМ на 2 секунды.<br>Сброс данных модуля<br>завершен!                   |
| 5 | Подключите к модулю<br>разъем <b>X3.</b>                                               | 6 | GB | Повторите процедуру<br>программирования.                                                        |

## СБРОС ДАННЫХ МОДУЛЯ

#### **ДИАГНОСТИКА МОДУЛЯ**

| индикация |                                                | ВРЕМЯ<br>ПРОГРАММИРОВАНИЯ                                              | ВО ВРЕМЯ<br>ДИСТАНЦИОННОГО<br>ЗАПУСКА                           | С ВЫКЛЮЧЕННЫМ<br>ЗАЖИГАНИЕМ                                                        |
|-----------|------------------------------------------------|------------------------------------------------------------------------|-----------------------------------------------------------------|------------------------------------------------------------------------------------|
| - And     | Индикатор мигает<br><mark>КРАСНЫМ</mark>       | Отсутсвующая/неправильная<br>информация от прошивки<br>или автомобиля. | Модуль неправильно<br>запрограммирован.                         | Модуль неправильно<br>подсоединен или<br>запрограммирован.                         |
|           | Индикатор<br>постоянно<br><mark>КРАСНЫЙ</mark> | Модуль ожидает больше<br>информации об автомобиле.                     | Модуль неправильно<br>запрограммирован.                         | Модуль не<br>запрограммирован,<br>ожидается больше<br>информации об<br>автомобиле. |
| - All     | Индикатор мигает<br>СИНИМ                      | Требуются дополнительные<br>шаги для завершения<br>программирования.   | Модуль правильно<br>запрограммирован и готов<br>к работе.       | Неправильный статус GWR<br>от модуля дистанционного<br>запуска.                    |
|           | Индикатор<br>постоянно СИНИЙ<br>затем ВЫКЛЮЧЕН | Модуль правильно<br>запрограммирован.                                  | В процессе сброса.                                              | В процессе сброса.                                                                 |
|           | Индикатор<br><b>ВЫКЛЮЧЕН</b>                   | Не в работе или уже<br>запрограммирован.                               | Неправильный статус GWR<br>от модуля дистанционного<br>запуска. | Модуль в покое и готов к<br>дистанционному запуску.                                |

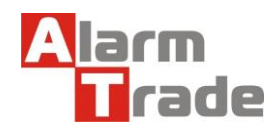